## Acesso da Família - Formulário de escolha da escola

- 1 .) Faça log-in no Skyward Family Access.
- 2 .) Clique em "Fill out form for..." (Preencher formulário para...)

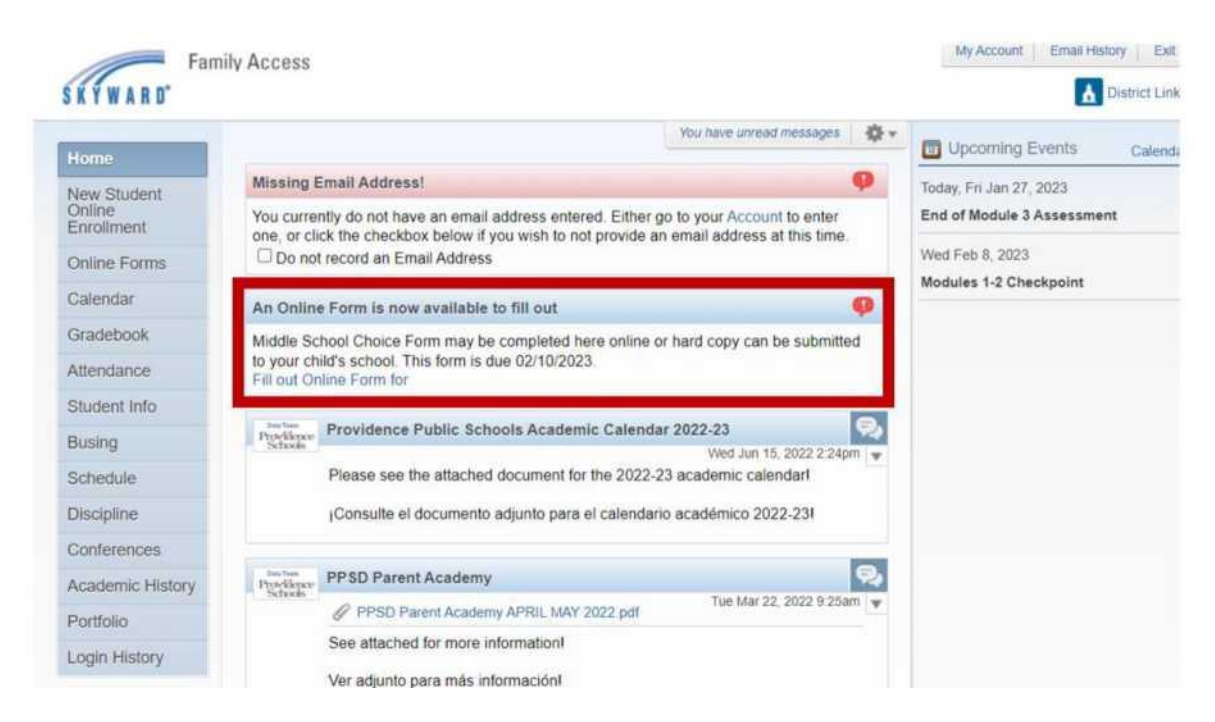

## 3.) Clique em 1. Middle/High School Choice Form (Formulário de Opções para Ensino Fundamental/Médio).

| Aiddle School Choice Form                                                                                    |                                         |
|----------------------------------------------------------------------------------------------------|-----------------------------------------|
| Middle School Choice Form                                                                                    | Middle School Choice Form               |
| Middle School Choice Form may be completed here online or hard copy can be submitted to your child's school. | 1. Middle School Choice Form            |
| This form is due 02/10/2023.                                                                                 | 2 Complete Middle School Choice<br>Form |
|                                                                                                    | Next                                    |
|                                                                                                    | Close and Finish Later                  |

4.) Preencha o formulário.

5.) Vá até o final da página e clique em "Complete Step 1 and move to Step 2" (Concluir Etapa 1 e passar para Etapa 2".

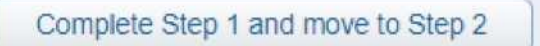

6.) Clique em "Submit Middle/High School Choice Form" (Enviar Formulário de Opções para Ensino Fundamental/Médio).

| Middle School Ch                             | oice Form                                                         |                                                                     |       |
|----------------------------------------------|-------------------------------------------------------------------|---------------------------------------------------------------------|-------|
|                                              |                                                                   |                                                                     | Print |
| Step 2. Complete                             | Middle School Choice Fo                                           | orm (Required)                                                      |       |
| By completing Middle<br>Are you sure you wan | School Choice Form, you are co<br>t to complete Middle School Cho | nfirming that the Steps below have been finished.<br>ice Form for ? |       |
| Review Middle Sc                             | hool Choice Form Steps                                            |                                                                     |       |
| Step 1) Middle                               | School Choice Form                                                | Completed                                                           |       |
| Guardian Name:                               | Guardian                                                          | Address:                                                            |       |
|                                              | Submit Mide                                                       | lle School Choice<br>Form                                           |       |